### **ACADÉMIE DE MARTINIQUE**

# **Quelques trucs sur GeoGebra**

#### par Vincent Tolleron, Lycée Frantz Fanon, La Trinité, Martinique

## **INTERFACE ET NAVIGATION**

#### Accès aux options

Se fait par un clic droit, qui ouvre une fenêtre contextuelle, et qui permet de modifier certains paramètres.

#### Zoom dans la fenêtre graphique

On peut utiliser le bouton dédié, mais il est plus facile d'utiliser la molette de la souris:

- molette vers le bas: zoom in
- molette vers le haut: zoom out

#### Déplacement des axes: Maj + clic gauche

La souris pointant sur une zone vierge, touche Majuscule enfoncée, bouton gauche de la souris maintenu enfoncé et déplacement.

#### Étirement des axes: Maj + clic gauche

On peut, par un clic droit, choisir le ratio axe x: axe y, mais à l'usage la solution la plus pratique est de cliquer sur l'axe à étirer, de maintenir le bouton enfoncé, et d'étirer l'axe en appuyant sur la touche Majuscule.

#### Étiquetage automatique (menu options)

On peut le désactiver en cas d'un grand nombre prévisible d'objets dans le graphique.

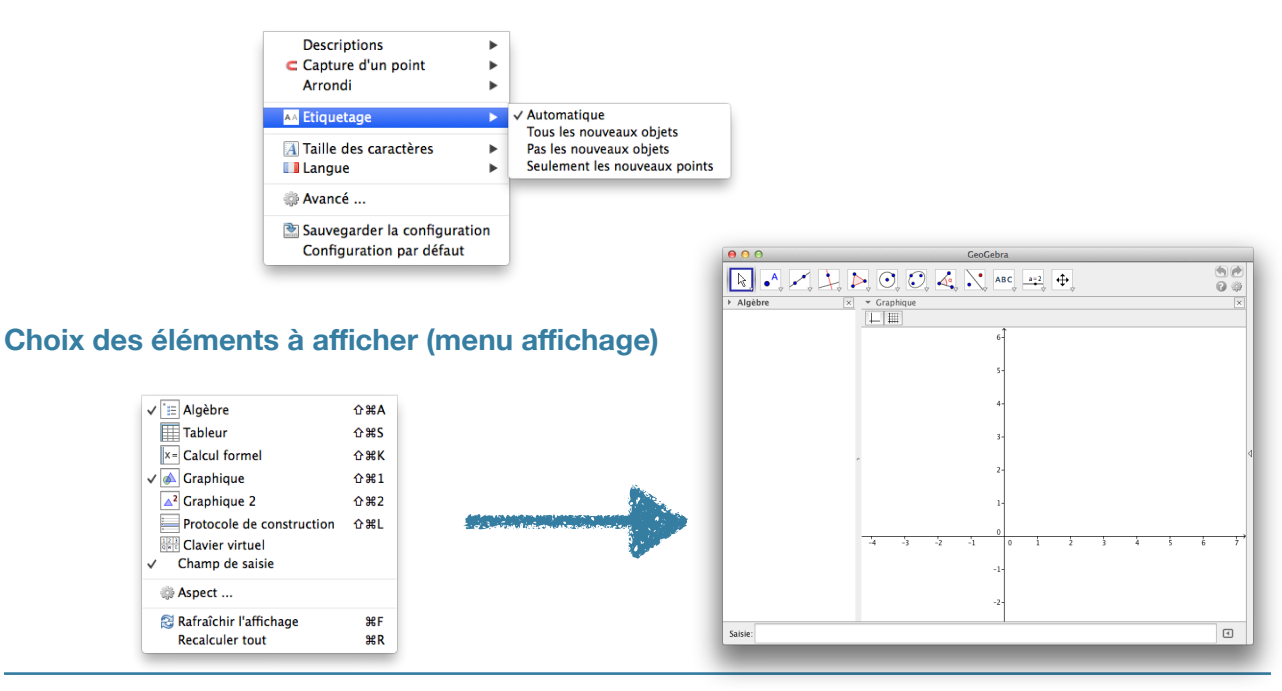

Académie de Martinique

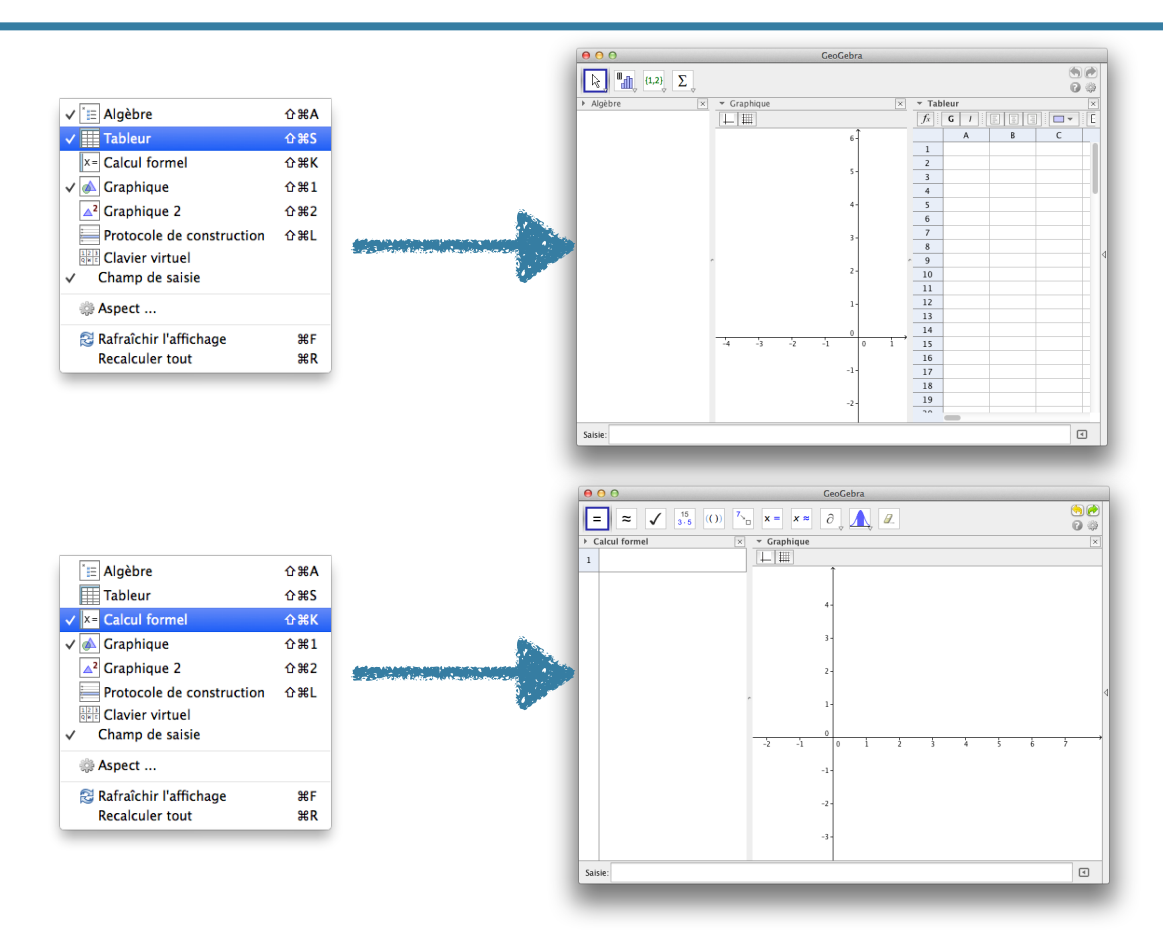

# LA ZONE DE SAISIE

C'est la façon la plus efficace de créer les objets. Pour créer un point, par exemple, on peut utiliser le bouton ad-hoc et positionner le point dans la zone graphique. Avec la zone de saisie, les possibilités sont plus nombreuses:

| Instrution | Effet                                                                                                    |
|------------|----------------------------------------------------------------------------------------------------|
| (-2,3)     | le point de coordonnées cartésiennes<br>(-2,3) est créé, affiché, et un nom<br>automatique lui est attribué |
| C_2=(5,6)  | le point C<br>cartésiennes (5,6) est créé et affiché                                                        |
| J:(6,2)    | le point J de coordonnées<br>cartésiennes (6,2) est créé et affiché                                         |
| (3;60°)    | le point de coordonnées polaires<br>(3,60°) est créé, affiché, et un nom<br>automatique lui est attribué    |
| z_5=2+i    | Le point d'affixe z                                                                                         |

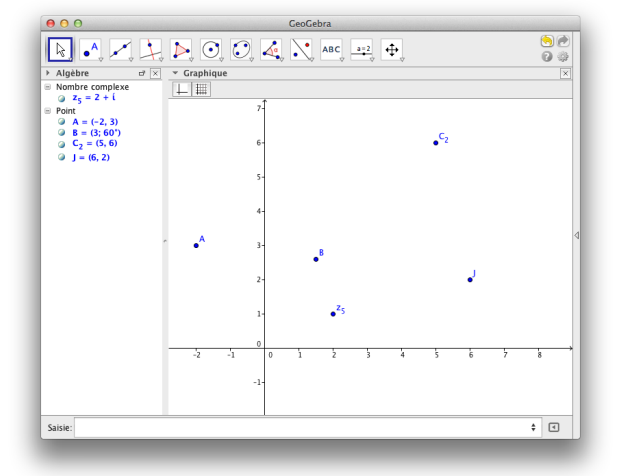

## Syntaxe générale: commande[argument1,argument2,etc.]

On commence à taper le début du nom de la commande dans la zone de saisie, plusieurs suggestions s'affichent. On peut dès lors, à l'aide des touches fléchées et de la touche entrée, valider le choix effectué, et le nom de la commande est complété dans la zone de saisie. On navigue d'un argument à l'autre au moyen de la touche de tabulation.

La syntaxe est souple, voici quelques exemples (parmi des centaines possibles):

| Instuction                                     | Effet                                                                                                    |
|------------------------------------------------|----------------------------------------------------------------------------------------------------|
| vecteur[C_2,J]                                 | création et affichage du vecteur d'origine C<br>automatique est attribué (points J et C                                            |
| u=vecteur[(-2,6),1-2i]                         | création du vecteur u d'origine le point de coordonnées (-2,6) et<br>d'extrémité le point d'affixe 1-2i                            |
| f:Fonction[x^2,-1,2]                           | La fonction f définie sur [-1,2] par f(x)=x2 est créée et sa courbe représentative est affichée                                    |
| f(x)=Fonction[x^2,-1,2]                        | Idem                                                                                                    |
| C: cercle[(2,2),3]                             | Le cercle C de centre le point de coordonnées (2,2) et de rayon 3 est créé                                                         |
| Intégrale[f]                                   | Une primitive de f est créée et sa courbe affichée, un nom automatique<br>lui est attribué                                         |
| Intégrale[1/x,1,4]                             | L'intégrale de la fonction inverse entre 1 et 4 est calculée, son aire est affichée, un nom automatique lui est attribué           |
| Normale[5,2,x]                                 | La fonction densité de la loi normale d'espérance 5 et d'écart-type 2 est créée, sa courbe est affichée                            |
| Tangente[1,f]                                  | La tangente à la courbe représentative de f au point d'abscisse 1 est créée et affichée                                            |
| AléaBinomiale(10,1/6)                          | Simulation d'une issue de la loi binomiale B(10;1/6)                                                                               |
| Séquence[ AléaEntreBornes[1,6 ],<br>k, 1, 10 ] | Une liste de 10 valeurs entières aléatoires (entre 1 et 6) est créée, un nom lui est attribué                                      |
| Médiane[{10,12,2,3,5}]                         | Calcule la médiane de la liste {10,12,2,3,5}, un nom automatique est attribué                                                      |
| BoiteMoustache[2,0.5,liste]                    | Une liste de valeurs étant créée, dessine la boîte à moustaches correspondante, positionnée à l'ordonnée 2, et de demi-hauteur 0,5 |
| LimDroite[3/x,0]                               | Calcule la limite de 3/x quand x tend vers 0 à droite                                                                              |

# **CALCUL FORMEL**

Voici quelques exemples (liste non exhaustive) de commandes de calcul formel, et leur résultat.

| Commande                      | Résultat                       | Commentaire                                                               |
|-------------------------------|--------------------------------|---------------------------------------------------------------------------|
| Factoriser[6912]              | 2 <sup>8</sup> .3 <sup>3</sup> | on peut aussi appuyer sur le bouton<br>dédié                              |
| Factoriser[3x^3-2x^2-6x+4]    | (3x-2)(x                       | idem                                                                      |
| Factoriselrr[3x^3-2x^2-6x+4]  | (x-√2)(x+√2)(3x-2)             | factorisation avec irrationnels                                           |
| Développer[(x-a)^3]           | -a <sup>3</sup> +3a            | on peut aussi appuyer sur le bouton<br>dédié                              |
| f(x):=2x^2-3x+1               | f(x):=2x                       | Attention: l'affectation se fait avec := dans la fenêtre de calcul formel |
| FormeCanonique[f]             | 2(x-3/4)                       |                                                                           |
| Racine[f]                     | {x=1/2,x=1}                    |                                                                           |
| Dérivée[f]                    | 4x-3                           |                                                                           |
| f'(x)                         | 4x-3                           | alternative                                                               |
| Résoudre[f'(x)=0,x]           | {x=3/4}                        |                                                                           |
| EstPremier[2014]              | false                          | 2014 n'est pas premier                                                    |
| EstPremier[2017]              | true                           | par contre 2017 l'est                                                     |
| PremierSuivant[2017]          | 2027                           | le nombre premier suivant 2017 est 2027                                   |
| ListeDiviseurs[1002]          | {1,2,3,6,167,334,501,1002}     |                                                                           |
| PGCD[318,912]                 | 6                              |                                                                           |
| PPCM[6,15]                    | 30                             |                                                                           |
| EnBase[2014,2]                | 11111011110                    | conversion de 2014 en base 2                                              |
| DeBase["11111011110",2]       | 2014                           | conversion d'un nombre en base 10                                         |
| Résoudre[x^2-5=0]             | {x=-√5,x=√5}                   | résolution exacte                                                         |
| NRésoudre[x^2-5=0]            | {x=-2.24,x=2.24}               | résolution approchée                                                      |
| Résoudre[U=R*I,R]             | {R=U/I}                        | résolution par rapport à une variable                                     |
| Résoudre[{a+b=2,a-b=0},{a,b}} | {{a=1,b=1}}                    | résolution d'un système d'équations                                       |
| Limite[1/x,+∞]                | 0                              | limite                                                                    |
| LimGauche[1/x,0]              | -∞                             | limite à gauche                                                           |
| LimDroite[1/x,0]              | +∞                             | limite à droite                                                           |

## **COMMENT S'Y RETROUVER ?**

- avec votre bon sens et les suggestions proposées
- avec l'aide intégrée

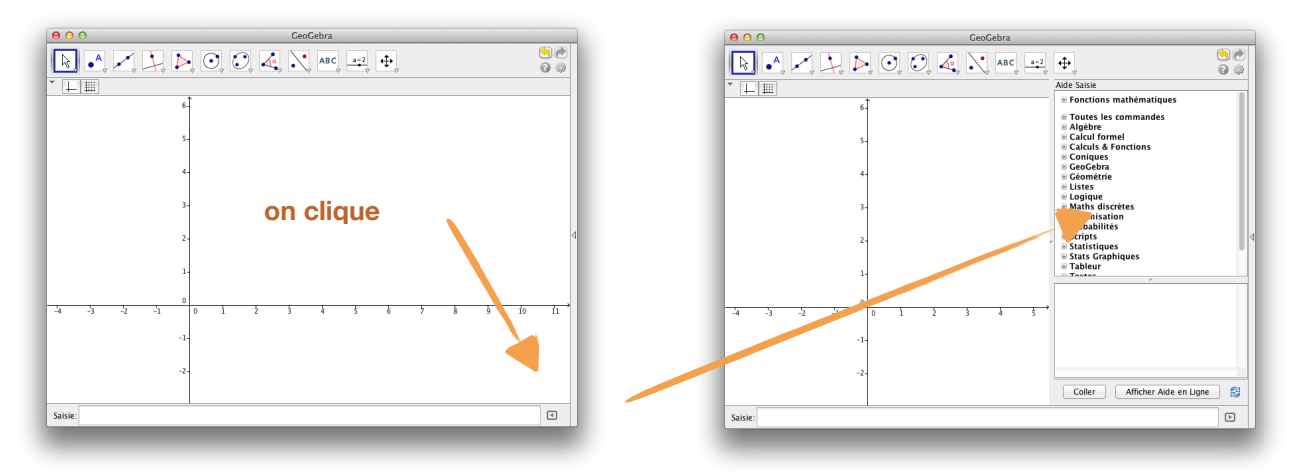

- avec la documentation officielle et exhaustive: http://wiki.geogebra.org/fr/Catégorie:Commandes
- Des vidéos de prise en main, disponibles sur le site académique (d'autres suivront):

http://site.ac-martinique.fr/mathematiques/?page\_id=217

• un petit mail à vincent.tolleron@me.com